ISSN: 3028-8924 Correo: editor.revista@tecnologicoismac.edu.ec URL: https://ismaconline.net/investigacion/index.php/CreaIngenio\_2021/index Volumen 2, Número 2 / Julio – Diciembre 2022 pp. 43-55

# Kali Linux

# Kali Linux

Jhonny Zapata<sup>1</sup>

<sup>1</sup> Universidad Tecnológica Israel–Carrera de Sistemas de Información, 170516, Quito, Ecuador

Fecha de recepción: septiembre 2022

Fecha de aprobación: noviembre 2022

## RESUMEN

Kali Linux es una distribución de Linux basada en Debian destinada a pruebas avanzadas de penetración y auditoria de seguridad, contiene varios cientos de herramientas orientadas a diversas tareas de seguridad de la información, como pruebas de penetración, investigación de seguridad, informática forense e ingeniería inversa. Kali Linux está desarrollado, financiado y mantenido por Offensive Security, una empresa líder en capacitación en seguridad de la información.

Palabras clave: Kali Linux, Debian, WLAN

### ABSTRACT

Kali Linux is a Debian-based Linux distribution intended for advanced penetration testing and security auditing, it contains several hundred tools geared towards various information security tasks such as penetration testing, security investigation, computer forensics, and reverse engineering. Kali Linux is developed, funded, and maintained by Offensive Security, a leading information security training company.

Key Words: Kali Linux, Debian, WLAN.

<sup>&</sup>lt;sup>1</sup> Estudiante de Ingeniería en Sistemas, <u>e1725002206@uisrael.edu.ec</u>

# 1. INTRODUCCIÓN

La presente investigación es realizada para analizar las vulnerabilidades a las que están expuestas las redes inalámbricas de alta velocidad conocidas comúnmente como Redes WI-FI, así como los métodos que brindan cierto grado de seguridad a estas redes. Los diferentes métodos de seguridad que pueden ser aplicados a redes inalámbricas se tratan en el segundo capítulo; estos medios son: autenticación de usuario, encriptación, lista de control de acceso o filtrado de direcciones MAC, WEP y WPA. A continuación, se describen las vulnerabilidades de las redes WI-FI, se definen las características de los diferentes tipos de ataques a los que las redes están sujetos, además se enumeran los problemas concretos que pueden volver insegura una red inalámbrica.

La mayoría de los problemas de seguridad son causados intencionalmente por gente maliciosa que intenta ganar algo o hacer daño a alguien, los cuales pueden provenir tanto de gente externa o de miembros internos de la empresa. La seguridad, por tanto, implica ser más competente que adversarios a menudo inteligentes y dedicados.

Las redes inalámbricas de área local (WLAN) tienen un papel cada vez más importante en las comunicaciones del mundo de hoy. Debido a su facilidad de instalación y conexión, se han convertido en una excelente alternativa para ofrecer conectividad en lugares donde resulta inconveniente o imposible brindar servicio con una red alambrada, pero al mismo tiempo han generado una serie de amenazas que atentan contra la seguridad de las redes.

# 2. DESARROLLO

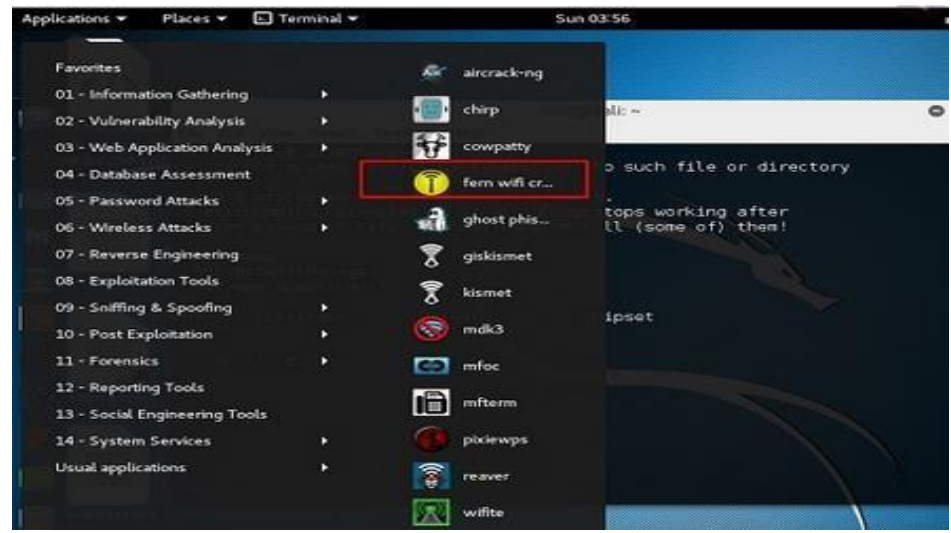

# 2.1 Aspectos generales de las WLAN

Figura 1. Aspectos generales de las WLAN

El acceso sin necesidad de cables, la razón que hace tan populares a las redes inalámbricas, es tan fácil, que cualquier equipo que se encuentre a 100 metros o menos de un punto de acceso, podría ingresar a la red inalámbrica.

Durante el transcurrir del tiempo y con el fin de mejorar la seguridad, velocidad y cubrimiento, aparecen diferentes estando res para las WLAN, desarrollados por la IEEE, como son 802.11 a, 802 .11 b, 802.11 e, 802.1 11, 802.11 g, 802 .1 1 h Y 802 .1 1 i

# 2.1.1 Problemas encontrados

El rango de las redes WLAN con frecuencia es de algunos cientos de metros, pero intrusos pueden aprovechar esta situación para hacer de los suyos.

Por ejemplo, el 7 de septiembre del 2001, el IEEE declaró que WEP era inseguro, por lo cual en los últimos años se generó WPA (WI-FI Protected Access) y WPA2 (WI-FI Protected Access 2).

WPA2 está basado en el nuevo estándar 802.11 i. WPA, por ser una versión previa, no incluye todas las características del IEEE 802.11 i, mientras que WPA2 se puede inferir que es la versión certificada del estándar 802.11 i.

# 2.2 Kali Linux

Kali Linux fue lanzado el 13 de marzo de 2013 como una reconstrucción completa de BackTrack Linux, cumpliendo completamente con los estándares de desarrollo de Debian.

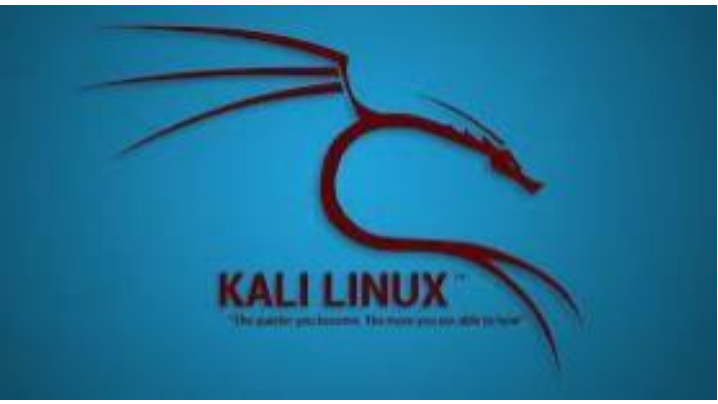

Figura 2. Kali Linux

# 2.2.1 Herramientas Kali Linux

**Aircrack-ng.** Aircrack-ng es un programa de descifrado de claves 802.11 WEP y WPA-PSK que puede recuperar claves una vez que se han capturado suficientes paquetes de datos. Implementa el ataque estándar de FMS junto con algunas optimizaciones como los ataques KoreK, así como el nuevo ataque de PTW, lo que hace que el ataque sea mucho más rápido en comparación con otras herramientas de craqueo WEP.

**Aireplay-ng.** Aireplay-ng está incluido en el paquete aircrack-ng y se usa para inyectar cuadros inalámbricos, su función principal es generar tráfico para su posterior uso en aircrack-ng para descifrar claves WEP y WPA-PSK. Aireplay-ng tiene muchos ataques que pueden desautenticar a los clientes inalámbricos con el fin de capturar los datos de protocolo de enlace WPA, autenticaciones falsas, repetición de paquetes interactivos, inyección de solicitud ARP hecha a mano y reinyección de solicitudes ARP.

**Nmap.** Es una utilidad de código abierto y gratuito para detección de redes y auditoría de seguridad, también es útil para tareas tales como inventario de red, administración de programaciones de actualización de servicio y monitoreo de tiempo de actividad de host o servicio.

**Mitmf.** Es una herramienta de ataque Man-In-The-Middle que tiene como objetivo proporcionar una ventanilla única y ataques de red al tiempo que actualiza y mejora los ataques y técnicas existentes.

**Crunch.** Es un generador de listas de palabras donde puedes especificar un conjunto de caracteres estándar o un conjunto de caracteres que especifiques, puede generar todas las combinaciones y permutaciones posibles.

**Ettercap.** Es una suite completa para realizar ataques de hombre en el medio. Permite interceptar conexiones en vivo, filtrar contenido al vuelo y varios otros trucos interesantes. Soporta disección activa y pasiva de varios protocolos e incluye diversas características para el análisis de red y host.

# 2.3 Detección de vulnerabilidades

En conjunto con lo expuesto en el presente documento, se procede se realizar tres diferentes ataques a la vulnerabilidad de las redes inalámbricas.

- Ataque WPA / WPA 2
- Mapeo de puertos
- Man in the middle

En primer lugar, se procede a la preparación del entorno. Los ataques mencionados se los realizará en el sistema operativo Kali Linux. Para su instalación, seguir los siguientes pasos.

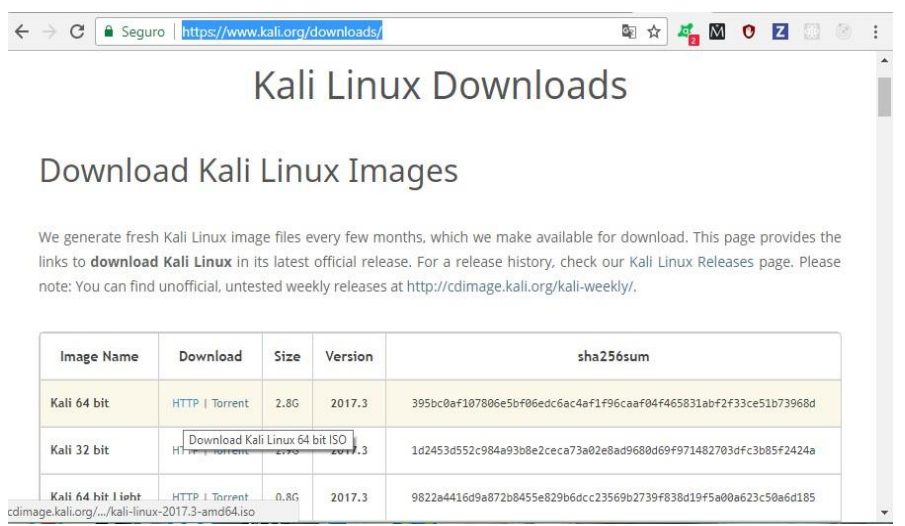

Figura 3. Kali Linux Downloads

Cargar el sistema operativo en un dispositivo USB. Se recomienda usar Rufus o Lili Linux para el booteo del USB.

| 🔗 Rufus 2.18.1213                           | —      |      | $\times$       |
|---------------------------------------------|--------|------|----------------|
| Dispositivo                                 |        |      | <del>ب</del> ∉ |
| CMAN-SD (G:) [7.7GB]                        |        |      | $\sim$         |
| Tipo de partición y del sistema destino     |        |      |                |
| Tipo de partición MBR para BIOS o UEFI      |        |      | $\sim$         |
| Sistema de archivos                         |        |      |                |
| FAT32 (Por defecto)                         |        |      | $\sim$         |
| Tamaño del clúster                          |        |      |                |
| 4096 bytes (Por defecto)                    |        |      | $\sim$         |
| Etiqueta nueva                              |        |      |                |
| Kali Live                                   |        |      |                |
| Opciones de formateo 🔽                      |        |      |                |
| Buscar bloques dañados en USB 1 p           | aso    |      | $\sim$         |
| Formateo rápido                             |        |      |                |
| Añadir etiquetas extendidas e iconos        | 150    | ~    | 3              |
|                                             |        |      |                |
|                                             |        |      |                |
|                                             |        |      |                |
| PREPARADO                                   |        |      |                |
| Acerca de Historial Emper                   | tar    | Cerr | ar             |
| Usando la imagen ISO: kali-linux-2017.1-amd | 64.iso | #    |                |
| Figure 4 Rufus                              |        |      |                |

Entrar la BIOS de la computadora donde se pretende instalar Kali Linux y seleccionar el arranque desde el dispositivo USB.

Una vez arrancado desde el dispositivo USB, en la primera interfaz que muestra Kali Linux seleccionar el modo Live.

### 2.4 Descifrar claves WPA y WPA2

Este proceso consiste en enviar un ataque al router víctima y desconectar un dispositivo conectado a la red de la víctima. Cuando el dispositivo vuelva a conectarse, interceptar el ingreso de la contraseña y generar el WPA Handshake, que es la contraseña encriptada de la víctima. Introducir un diccionario personalizado generado con Kali Linux y comparar palabra por palabra con la contraseña encriptada obtenida. Una vez que se encuentra la contraseña se puede utilizar la red a la que se realizó el ataque.

## 2.4.1 Procedimiento

- 1. Crear un diccionario personalizado con Kali Linux para una víctima predeterminada en base a información (nombre, fecha de nacimiento, equipo de futbol, número de cédula) que se obtiene de la misma.
- 2. Iniciar una terminal en Kali Linux y ejecutar el siguiente comando para crear el diccionario, el cual contendrá 100000000 líneas o combinaciones entre números del 0 al 9.

ISSN: 3028-8924 Correo: editor.revista@tecnologicoismac.edu.ec URL: https://ismaconline.net/investigacion/index.php/CreaIngenio\_2021/index Volumen 2, Número 2 / Julio – Diciembre 2022 pp. 43-55

> # crunch min max (símbolos) -o diccionario.lst

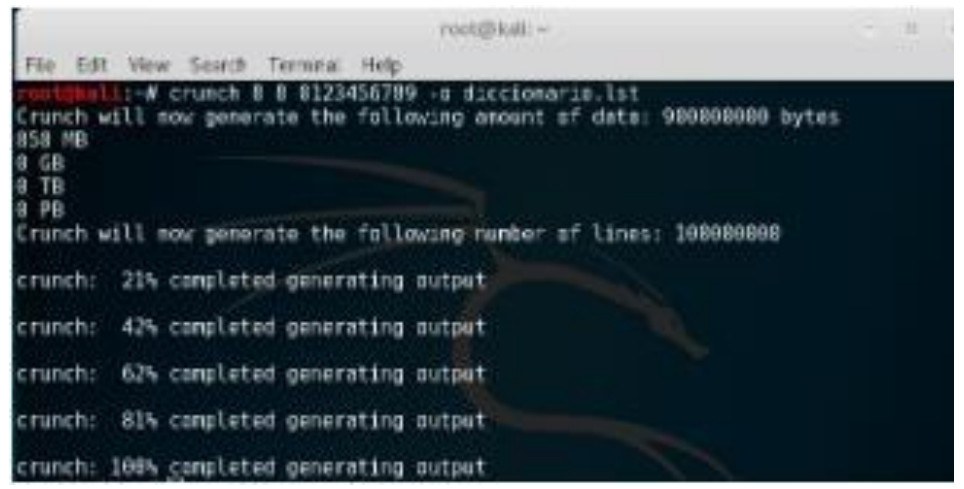

Figura 5. Crear un diccionario

3. En una nueva terminal ejecutar el comando **airmon-ng** para listar las interfaces de red inalámbrica instaladas en el ordenador.

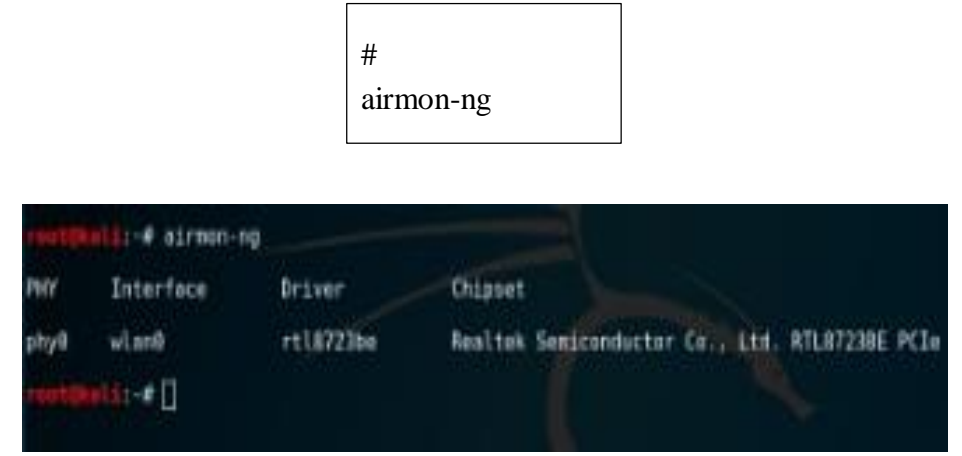

Figura 6. Listar las interfaces de red

- 4. Configurar la placa de red en modo monitor para poder realizar el proceso de hackeo de contraseña.
  - # ifconfig wlan0 down
    # iwconfig wlan0 mode monitor
    # ifconfig wlan0 up
    # airmon-ng start wlan0

ISSN: 3028-8924 Correo: editor.revista@tecnologicoismac.edu.ec URL: https://ismaconline.net/investigacion/index.php/CreaIngenio\_2021/index Volumen 2, Número 2 / Julio – Diciembre 2022 pp. 43-55

|                             | nit-e itemfig<br>nit-e twentin<br>nit-e itenfig<br>nit-e itenfig<br>nit-e airmen n | viani down<br>viani kone and<br>viani ap<br>viani ap<br>g start viani | Illar                                                                                |
|-----------------------------|------------------------------------------------------------------------------------|-----------------------------------------------------------------------|--------------------------------------------------------------------------------------|
| fmint<br>If all<br>a shor   | S processes the<br>olump-ng, sirep<br>t period of tim                              | d omdel owne t<br>day-ng er alfte<br>6. you kay vant                  | reaction.<br>n-ng stops working after<br>ta run 'airmon-ng check Will'               |
| 918<br>1896<br>1232<br>2417 | Nerm<br>Networkflanksper<br>Wes supplicant<br>Shclient                             |                                                                       |                                                                                      |
| HI                          | Interface                                                                          | Briver                                                                | thipset                                                                              |
| ity#                        | viare                                                                              | rt1872596                                                             | Restan Senicenductor Co., Ltd. MTL872386 PCEs Wireless Metwork Adapter               |
|                             | (mach<br>(mach                                                                     | 0211 exciter mo<br>0211 station mo                                    | de vif anabled for (styllylan0 om (styllylan0em)<br>de vif disabled for (styllylan0) |
|                             | MA2-#[]                                                                            |                                                                       |                                                                                      |

Figura 7. Configurar la placa en modo monitor

5. Mostrar la tabla del estado de los dispositivos WLan detectados, con el comando:

|                                                                                                    |                      |                         | # airc<br>mon(    | )<br>) | mp                  | )-ng                                     | 5                                                            |        |      |                                                                                                    |                                       |     |
|----------------------------------------------------------------------------------------------------|----------------------|-------------------------|-------------------|--------|---------------------|------------------------------------------|--------------------------------------------------------------|--------|------|----------------------------------------------------------------------------------------------------|---------------------------------------|-----|
| File Solt View Beard                                                                                                    | h Ter                | mani mab                |                   |        | 100                 | rgiui                                    |                                                              |        |      |                                                                                                    |                                       | 000 |
| OF 14 11 Elapsed:                                                                                                    | 6 8 4                | 1 2918-91-              | 29 15:35          |        |                     |                                          |                                                              |        |      |                                                                                                    |                                       |     |
| 81510                                                                                                    | PML                  | Bescorts                | stata,            | 4/5    | ĊI.                 | 18                                       | 002                                                          | COPHER | AUTH | E15.0                                                                                                    |                                       |     |
| 101 27 22 00 E4 04<br>01 37 0F 41 30 F2<br>01 56 66 E3 FA 79<br>10 56 66 E3 FA 79<br>10 E 66 E3 FA 79<br>10 E 66 E3 FA 79<br>10 E 65 53 60 E 52<br>10 E 65 10 E 10 E<br>10 E 74 E4 05 E 52<br>10 E 74 E4 05 E 52<br>10 E 74 E4 05 E 52<br>10 E 74 E7 40 E 10 E<br>10 E 74 E7 40 E 10 E<br>10 E 75 E 74 E 10 20 FC<br>10 E 75 E 74 E 10 20 FC<br>10 E 75 E 74 E 10 20 FC<br>10 E 75 E 74 E 10 20 FC<br>10 E 75 E 74 E 10 20 FC<br>10 E 75 E 74 E 10 20 FC<br>10 E 17 0 F 74 E 10 20 FC<br>10 E 17 0 F 74 E 10 20 FC<br>10 E 17 0 F 74 E 10 20 FC<br>10 E 17 0 F 74 E 10 20 FC<br>10 E 17 0 F 74 E 10 20 FC<br>10 E 17 0 F 74 E 10 20 FC<br>10 E 17 0 F 74 E 10 E 10 FC<br>10 E 17 0 F 74 E 10 E 10 FC<br>10 E 12 24 E 33 FE 36 | 10112 00050000000000 | New Street Garagesterne | arriau a Sasaraaa |        | EvillisuBreen Halls | 12-12-12-12-12-12-12-12-12-12-12-12-12-1 | 4010<br>4010<br>4010<br>6010<br>4010<br>6010<br>4010<br>4010 |        |      | stang thi<br>satrinan<br>stang thi<br>Linkova<br>source inter-<br>source inter-<br>source inter-<br>processing the<br>Pission<br>Pission | 0-<br>0-<br>8<br>400<br>400<br>967398 |     |

Figura 8. Tabla de dispositivos WLAN

La sección resaltada en color blanco muestra la victima escogida para la demostración del presente ataque.

6. Identificar el ESSID de la víctima y con el siguiente comando filtrar únicamente la red de interés y las estaciones conectadas a la misma.

# airodump–ng –c canal –w nombre\_archivo –bssid MACVictima interfaz

ISSN: 3028-8924 Correo: editor.revista@tecnologicoismac.edu.ec URL: https://ismaconline.net/investigacion/index.php/CreaIngenio\_2021/index Volumen 2, Número 2 / Julio – Diciembre 2022 pp. 43-55

| rootikalis-d       | airodump-ng ^C<br>  airodump-ng -c 11 -w wpa2bssid 64:5A:64:84:3B:A | 0 wlan0nor |
|--------------------|---------------------------------------------------------------------|------------|
| He fall View Score | reozgikali -<br>ch Texrinal Help                                    | 000        |
| OF 11 11 Flapsed:  | 36 + 11 2018-01-29 15:37                                            |            |
| H5510              | PWR RWD Beacons #Data; 4/s CH HB EAC CIPHER AUTH ESSID              |            |
| 64:5A:04:84:38:AD  | -15 100 306 20 1 11 54e, MP42 COP P56 seguridad1                    |            |
| 05535              | STATION PVR Rate Loss Preses Prote                                  |            |
| 64:54:64:84:38:48  | 50:68:04:06:FE:62 -21 0 11 0 30                                     |            |
|                    |                                                                     |            |
|                    |                                                                     |            |

Figura 9. ESSID de la víctima

7. Finalmente, el comando **aircrack-ng** permite recorrer el diccionario hasta encontrar la clave de la víctima.

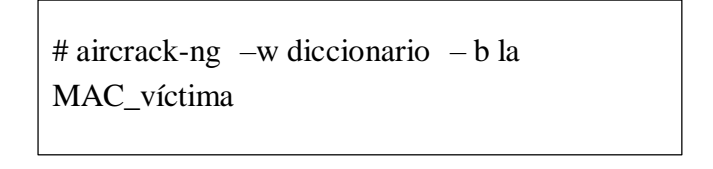

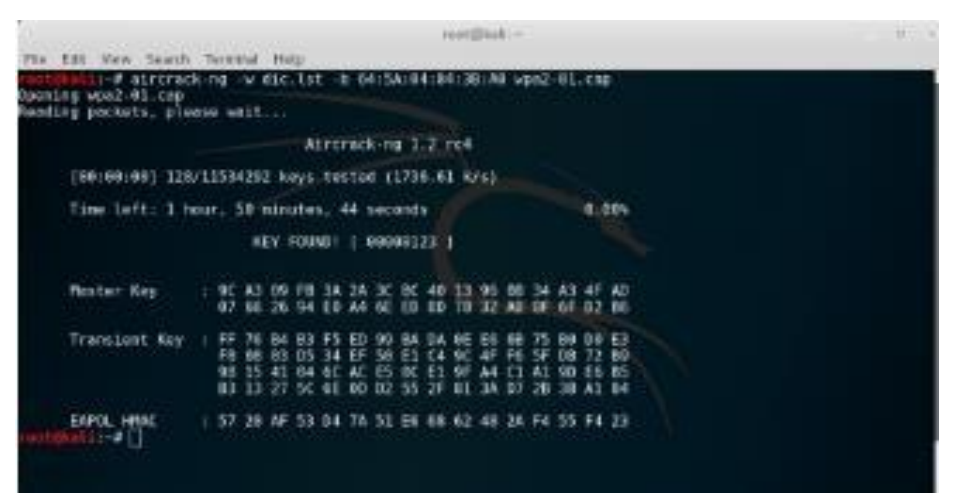

Figura 10. Clave de la víctima encontrada

### 2.5 Mapeo de puertos

El mapeo de puertos consiste en escanear los puertos y estados de cada de uno de ellos para una red WLAN específica. Para realizar este proceso se utiliza la herramienta NMAP de Kali Linux, la cual sirve para hacer auditorias de seguridad de los puertos, siendo lo principal la tabla de estados, estos pueden ser:

- Closed: Cerrado
- Open: Abierto

- **Filtred:** Filtrado
- Unfiltred: No Filtrado

# 2.5.1 Procedimiento

1. Detectar que la herramienta NMAP se encuentre instalada en el ordenador con Kali Linux desde donde se pretende realizar el mapeo.

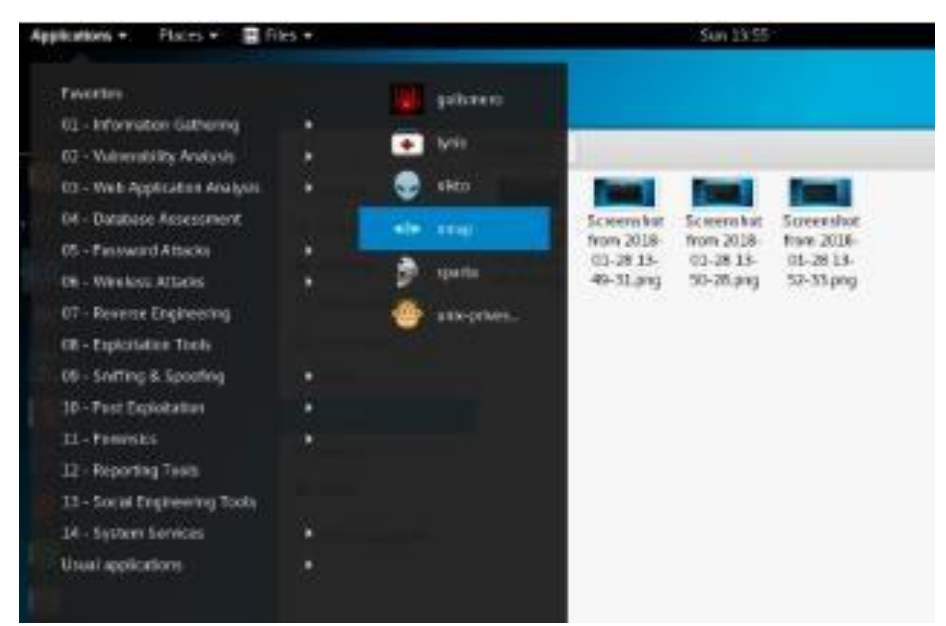

Figura 11. Herramienta NMAP en Kali Linux

2. Identificar la dirección IP a la que se quiere escanear los puertos.

| root@kali: -                                                                                                    | 0 0                                                                                                    |
|----------------------------------------------------------------------------------------------------|----------------------------------------------------------------------------------------------------|
| File Edit View Search Terminal Help                                                                                                    |                                                                                                    |
| <pre>PING www.epn.edu.ec<br/>PING www.epn.edu.ec (198.96.111.144) 56(84) byter<br/>94 bytes from www.epn.edu.ec (196.96.111.144): in<br/>94 bytes from www.epn.edu.ec (196.96.111.144): in<br/>94 bytes from www.epn.edu.ec (196.96.111.144): in<br/>95 bytes from www.epn.edu.ec (196.96.111.144): in<br/>96 c<br/>97 c<br/>97 c<br/>98 bytes from www.epn.edu.ec (196.96.111.144): in<br/>97 c<br/>98 bytes from www.epn.edu.ec (196.96.111.144): in<br/>96 bytes from www.epn.edu.ec (196.96.111.144): in<br/>97 c<br/>98 bytes from www.epn.edu.ec (196.96.111.144): in<br/>96 bytes from www.epn.edu.ec (196.96.111.144): in<br/>97 c<br/>98 bytes from www.epn.edu.ec (196.96.111.144): in<br/>96 bytes from www.epn.edu.ec (196.96.111.144): in<br/>97 c<br/>98 bytes from www.epn.edu.ec (196.96.111.144): in<br/>98 bytes from www.epn.edu.ec (196.96.111.144): in<br/>98 bytes from www.epn.edu.ec (196.96.111.144): in<br/>98 bytes from www.epn.edu.ec (196.96.111.144): in<br/>99 bytes from www.epn.edu.ec (196.96.111.144): in<br/>99 bytes from www.epn.edu.ec (196.96.111.144): in<br/>99 bytes from www.epn.edu.ec (196.96.111.144): in<br/>90 bytes from www.epn.edu.ec (196.96.111.144): in<br/>90 bytes from www.epn.edu.ec (196.96.111.144): in<br/>90 bytes from www.epn.edu.ec (196.96.111.144): in<br/>90 bytes from www.epn.edu.ec (196.96.111.144): in<br/>90 bytes from www.epn.edu.ec (196.96.111.144): in<br/>90 bytes from www.epn.edu.ec (196.96.111.144): in<br/>90 bytes from www.epn.edu.ec (196.96.111.144): in<br/>91 bytes from www.epn.edu.ec (196.96.111.144): in<br/>92 bytes from www.epn.edu.ec (196.96.111.144): in<br/>92 bytes from www.epn.edu.ec (196.96.111.144): in<br/>92 bytes from www.epn.edu.ec (196.96.111.144): in<br/>92 bytes from www.epn.edu.ec (196.96.111.144): in<br/>92 bytes from www.epn.edu.ec (196.96.111.144): in<br/>92 bytes from www.epn.edu.ec (196.96.111.144): in<br/>92 bytes from www.epn.edu.ec (196.96.111.144): in<br/>92 bytes from www.epn.edu.ec (196.96.111.144): in<br/>92 bytes from www.epn.edu.ec (196.96.111.144): in<br/>92 bytes from www.epn.edu.ec (196.96.111.144): in<br/>92 bytes from www.epn.edu.ec (196.96.111.144): in<br/>92 bytes from www.epn.edu.ec (196.96.111.144): in<br/>92 bytes from www.epn.edu.ec (196.96</pre> | of data.<br>p seq=1 ttl=241 time=1124 ns<br>p seq=2 ttl=241 time=151 ns<br>p_seq=3 ttl=241 time=34.6 ns<br>time 2010ns<br>.685 ns, pipe 2 |

Figura 12. Direcciones IP victimas

3. En una terminal de Kali Linux ejecutar el comando nmap –p [puertos] [host] para listar la tabla de puertos y sus estados.

# nmap -p [puertos] [host]

ISSN: 3028-8924 Correo: editor.revista@tecnologicoismac.edu.ec URL: https://ismaconline.net/investigacion/index.php/CreaIngenio\_2021/index Volumen 2, Número 2 / Julio – Diciembre 2022 pp. 43-55

|                                                                                                    |                                                                                                    | root@kali: -                                                                       |                                             | 0           | Θ          | ¢ |
|----------------------------------------------------------------------------------------------------|----------------------------------------------------------------------------------------------------|------------------------------------------------------------------------------------|---------------------------------------------|-------------|------------|---|
| File Edit                                                                                                    | View Search Te                                                                                                    | minal Help                                                                         |                                             |             |            |   |
| 64 bytes<br>64 bytes<br>~C                                                                                                | from www.epn.ed<br>from www.epn.ed                                                                                                    | du.ec (198.96.111.144): icmp<br>du.ec (198.96.111.144): icmp_                      | seq=2 ttl=241 time=<br>seq=3 ttl=241 time=: | 151<br>34.( | ns<br>5 ns |   |
| 3 packet<br>rtt min/                                                                                                    | epn.edu.ec ping<br>s transmitted, 1<br>avg/max/mdev = 1                                                                                                    | statistics<br>3 received, 0% packet loss, t<br>34.639/436.799/1124.624/488.6       | ine 2010ms<br>85 ms, pipe 2                 |             |            |   |
| ootokni                                                                                                    | st-# nrap -sT -I                                                                                                    | PN -p 20,21,22,25,53,80,139,1                                                      | 45 190.96.111.144                           |             |            |   |
| Starting<br>Neap sca<br>Host is<br>PORT<br>20/tcp<br>21/tcp<br>22/tcp<br>22/tcp<br>53/tcp<br>53/tcp<br>139/tcp<br>145/tcp | Nmap 7.40 ( htt<br>n report for www<br>up (0.600% later<br>STATE SERVIC<br>filtered ftp-dat<br>filtered ftp<br>filtered ssh<br>filtered ssh<br>filtered sntp<br>filtered domain<br>open http<br>filtered metbios<br>filtered wasc | tps://nmap.org ) at 2018-01-2<br>w.epn.edu.ec (190.96.111.144)<br>ncy).<br>E<br>te | 6 13:50 UTC                                 |             |            |   |
| linep don                                                                                                    | e: 1 1P address<br>\$t-#□                                                                                                    | (1 host up) scanned in 1.82                                                        | seconds                                     |             |            |   |

Figura 13. Tabla de puertos y estados

| root@kali: +                                                                                                    | 0 | 0 | ¢ |
|----------------------------------------------------------------------------------------------------|---|---|---|
| File Edit View Search Terminal Help                                                                                                    |   |   |   |
| 64 bytes from 192.168.0.1: icmp_seq=1 ttl=64 time=1.53 ms<br>64 bytes from 192.168.0.1: icmp_seq=2 ttl=64 time=2.43 ms                                                                                                    |   |   |   |
| 192.168.0.1 ping statistics<br>2 packets transmitted, 2 received, 0% packet loss, time 1000ms                                                                                                    |   |   |   |
| rontgenil:-# nmap sT PN p 20,21,22,25,53,00,139,145 192.168.0.1                                                                                                    |   |   |   |
| Starting Nmap 7.40 ( https://nmap.org ) at 2018-01-28 13:59 UTC<br>Nmap scan report for 192.168.0.1<br>Host is up (0.0029s latency).<br>PORT STATE SERVICE<br>20/tcp closed ftp-data<br>21/tcp closed ftp<br>22/tcp closed ftp<br>53/tcp closed sntp<br>53/tcp closed domain |   |   |   |
| 88/tcp open http<br>139/tcp closed metbios-ssn<br>145/tcp closed www.c                                                                                                    |   |   |   |
| Nmap done: 1 IP address (1 host up) scanned in 0.13 seconds                                                                                                    |   |   |   |

Figura 14. Tabla de puertos y estados

### 2.6 Ataque Man In The Middle (MITM)

Un ataque Man in the middle, hombre en el medio, en sus términos en español, es una irrupción de infiltración en una red local, consiste básicamente en poner un ordenador en el medio de una conexión interceptando el tráfico de paquetes.

El siguiente proceso consiste en realizar este ataque, entre dos computadoras en una red local, con la herramienta Ettercap de Kali Linux.

# 2.6.1 Procedimiento

1. Detectar que la herramienta ETTERCAP se encuentre instalada en el ordenador con Kali Linux desde donde se pretende realizar el ataque.

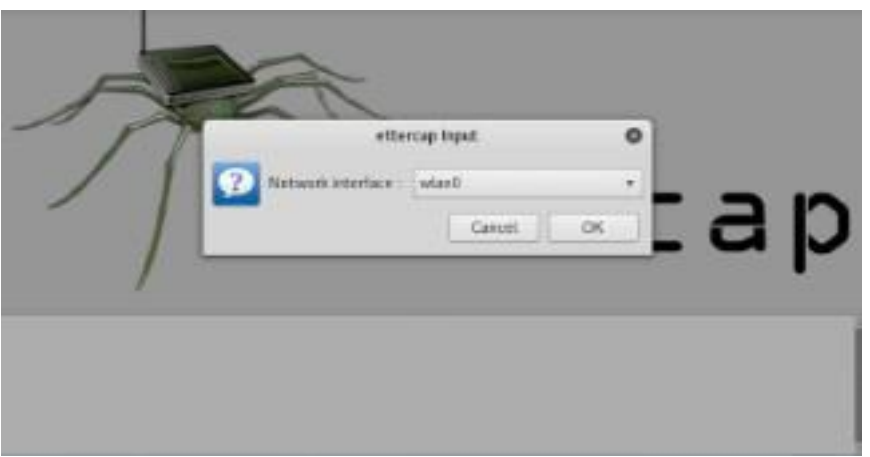

Figura 15. Interfaz Ettercap

- 2. En la ventana que se presenta dirigirse a Host  $\rightarrow$  Scan for host seguido por Host  $\rightarrow$  List host, este proceso permite visualizar las maquinas o estaciones conectadas a la red actual.
- 3. De la lista que se presenta escoger la dirección IP de las víctimas y agregarlos cada uno con Add to Target 1 y Add to Target 2 respectivamente.

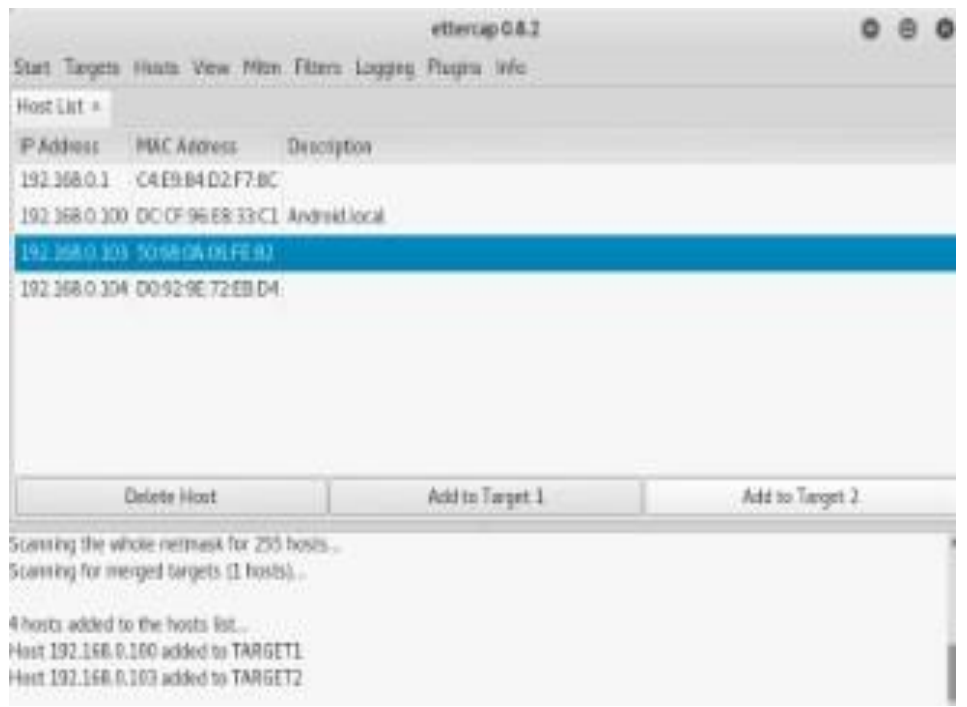

Figura 16. Dirección IP de las víctimas

4. Seleccionar en el menú Mitm ARP poisoning, elegir la opción de Sniff remote connections y clic en OK.

ISSN: 3028-8924 Correo: editor.revista@tecnologicoismac.edu.ec URL: https://ismaconline.net/investigacion/index.php/CreaIngenio\_2021/index Volumen 2, Número 2 / Julio – Diciembre 2022 pp. 43-55

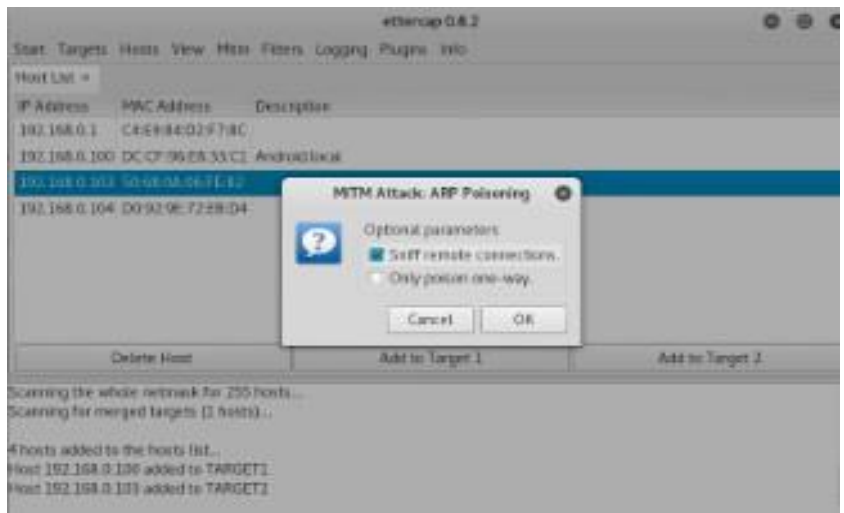

Figura 17. Interfaz MIT

5. Iniciar la herramienta Wireshark que permitirá visualizar el tráfico de paquetes entre las computadoras victimas antes escogidas.

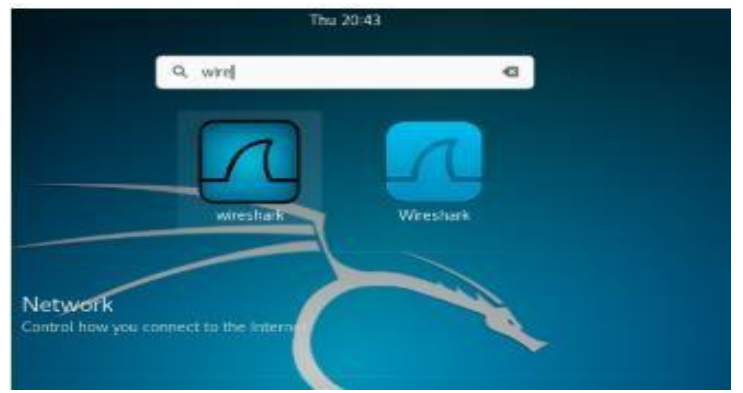

Figura 18. Herramienta Wireshark

6. La ventana que se presenta muestra el tráfico en las diferentes interfaces de redes.

|     |        |            |         |       |             |          | Т    | he W   | lessh  | arts I | Vetw   | oris A | Instity | er .   |      |      |       |    | 0       |       | 0  |
|-----|--------|------------|---------|-------|-------------|----------|------|--------|--------|--------|--------|--------|---------|--------|------|------|-------|----|---------|-------|----|
| Ele | Em     | View       | r 9     | 0.5   | aptur       | e And    | iyae | Ste    | tintic | s 76   | elephy | eng    | Wite    | dess   | Toot | : Đ  | elp - |    |         |       |    |
| 4   | =      | 21         | •       | Ð     | 1           | 83       | 5    | 9,     | -      | -      | -2     | 1-     | -       | -      |      | - 10 |       | 0  | 胚       |       |    |
| # A | poly a | e dis pise | ry Filb | e     | <0/1        | ł»:      |      |        |        |        |        |        |         |        |      |      |       | Ex | pressio | n.    | +  |
|     |        |            |         |       |             |          |      |        |        |        |        |        |         |        |      |      |       |    |         |       |    |
|     | 10     | Welco      |         | to )  | Niew        | chark    |      |        |        |        |        |        |         |        |      |      |       |    |         |       |    |
|     | C      | apti       | arie.   |       |             |          |      |        |        |        |        |        |         |        |      |      |       |    |         |       |    |
|     | -      | using t    | his fi  | ter   | <b>1</b> 60 | ter a ta | ipn. | n filt | n      |        |        |        |         |        |      |      |       |    | - 9     | -     |    |
|     |        | wian       | ø       |       |             |          |      | 1      |        |        | hn     |        |         |        |      |      |       |    |         |       |    |
|     |        | any        | nati    | in.   |             |          |      | 2      | -      | -1.4   | hA     |        |         |        |      |      |       |    |         |       |    |
|     |        | etho       |         |       |             |          |      | -      | _      |        | _      |        |         |        |      |      |       |    |         |       |    |
|     |        | bluet      | toot    | 0     |             |          |      | 1      |        | _      | _      |        |         |        |      |      |       |    |         | +     |    |
|     | - L    | earn       | i i     |       |             |          |      |        |        |        |        |        |         |        |      |      |       |    |         |       |    |
|     | U      | ser's G    | haide   | - 1   | MIN         | Que      | stio | ns ar  | d An   | save   | - 27   | Hall   | ing L   | ists]  |      |      |       |    |         |       |    |
|     | Ye     | u are i    | nemi    | ig W  | fresh       | ¥8 2.2   | 5.0  | Sit Re | viller | mon    | en fro | in un  | Anow    | en). 1 |      |      |       |    |         |       |    |
|     |        |            |         |       |             |          |      |        |        |        |        |        |         |        |      |      |       |    |         |       |    |
| ×   | Seat   | ly to in   | ad o    | r cap | ture .      |          |      |        |        |        |        |        | No F    | acket  | ts   |      |       | 21 | ofile D | Jefau | ť. |

Figura 19. Trafico en red

7. Seleccionar WLAN0 y se muestra todo el tráfico de datos en tiempo real entre los dispositivos víctima.

## 8. CONCLUSIONES

Las redes inalámbricas presentan muchas vulnerabilidades. Las principales ventajas de las redes WI-FI son la movilidad que ofrecen a los usuarios, ya que no los ata a un punto en específico, y también la facilidad de acceso a redes abiertas e inclusive redes semiseguras o seguras utilizando los permisos necesarios.

Los software o sistemas operativos como Kali Linux, son desarrollados para atacar las vulnerabilidades de las redes WLAN, con el objetivo de fortalecer la red luego de identificar la debilidad.

Para mejorar la seguridad de las redes WLAN, existen las herramientas de modos de autentificación del sistema abierto y de llave compartida, el Identificador del Juego de Servicios (Service Set Identifier-SSID), WEP, WPA, WPA2, filtrado de direcciones MAC, VPN s y protección mediante 802.1x.

La tecnología inalámbrica es el sueño de todo espía: datos gratuitos sin tener que hacer nada. Un intruso puede colocar un equipo inalámbrico para que grabe todo lo que oiga, evadiendo de esta manera los firewal ls de la compañía. Por ello es importante tener muy en cuenta las protecciones con los equipos inalámbricos (portátiles, acces point, etc) que se encuentren dentro de la compañía.

### REFERENCIAS

- 1. Najera-Gutierrez, G., & Ansari, J. A. (2018). Web Penetration Testing with Kali Linux: Explore the methods and tools of ethical hacking with Kali Linux. Packt Publishing Ltd.
- 2. Ramachandran, V., & Buchanan, C. (2015). Kali Linux Wireless Penetration Testing: Beginner's Guide. Packt Publishing Ltd.
- 3. Acosta-López, A., Melo-Monroy, E. Y., & Linares-Murcia, P. A. (2018). Evaluacion da seguridad en protocolo de rad inalambrico WPA2-PSK usando las herramientas Linset y Aircrack-ng. Revista Facultad de Ingenieria, 27(47), 71-79.
- 4. Diehl, M. WEP Vulnerability Testing.
- 5. Meyer, U., & Wetzel, S. (2004, October). A man-in-the-middle attack on UMTS. In Proceedings of the 3rd ACM workshop on Wireless security (pp. 90-97).
- 6. Lyon, G. F. (2009). Nmap network scanning: The official Nmap project guide to network discovery and security scanning. Insecure.